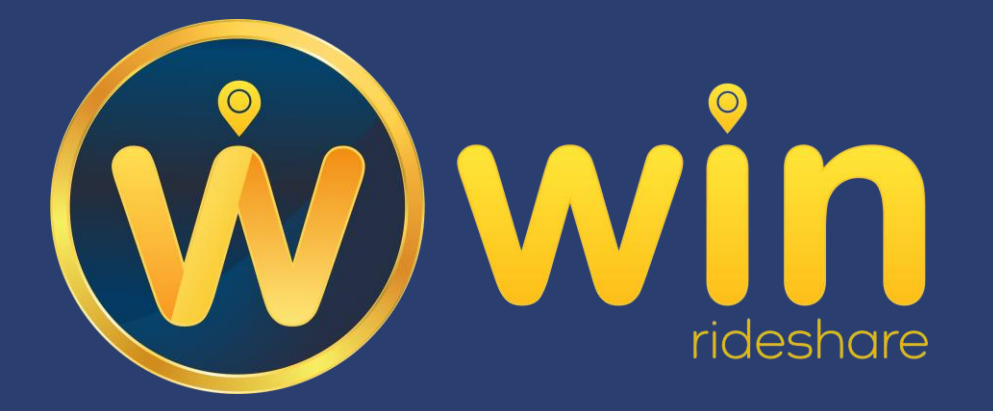

# Restablecer contraseña en My WIN RideShare

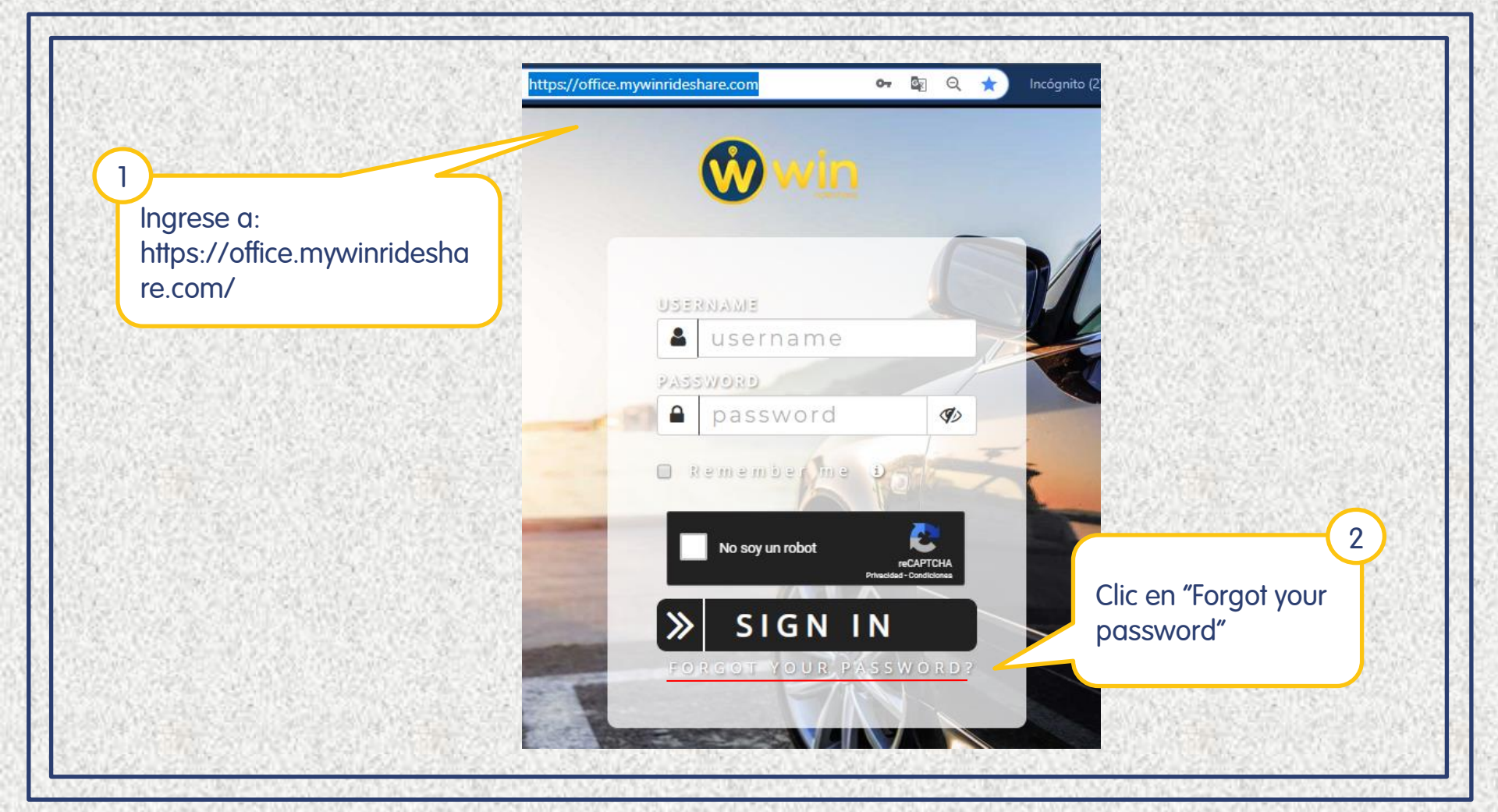

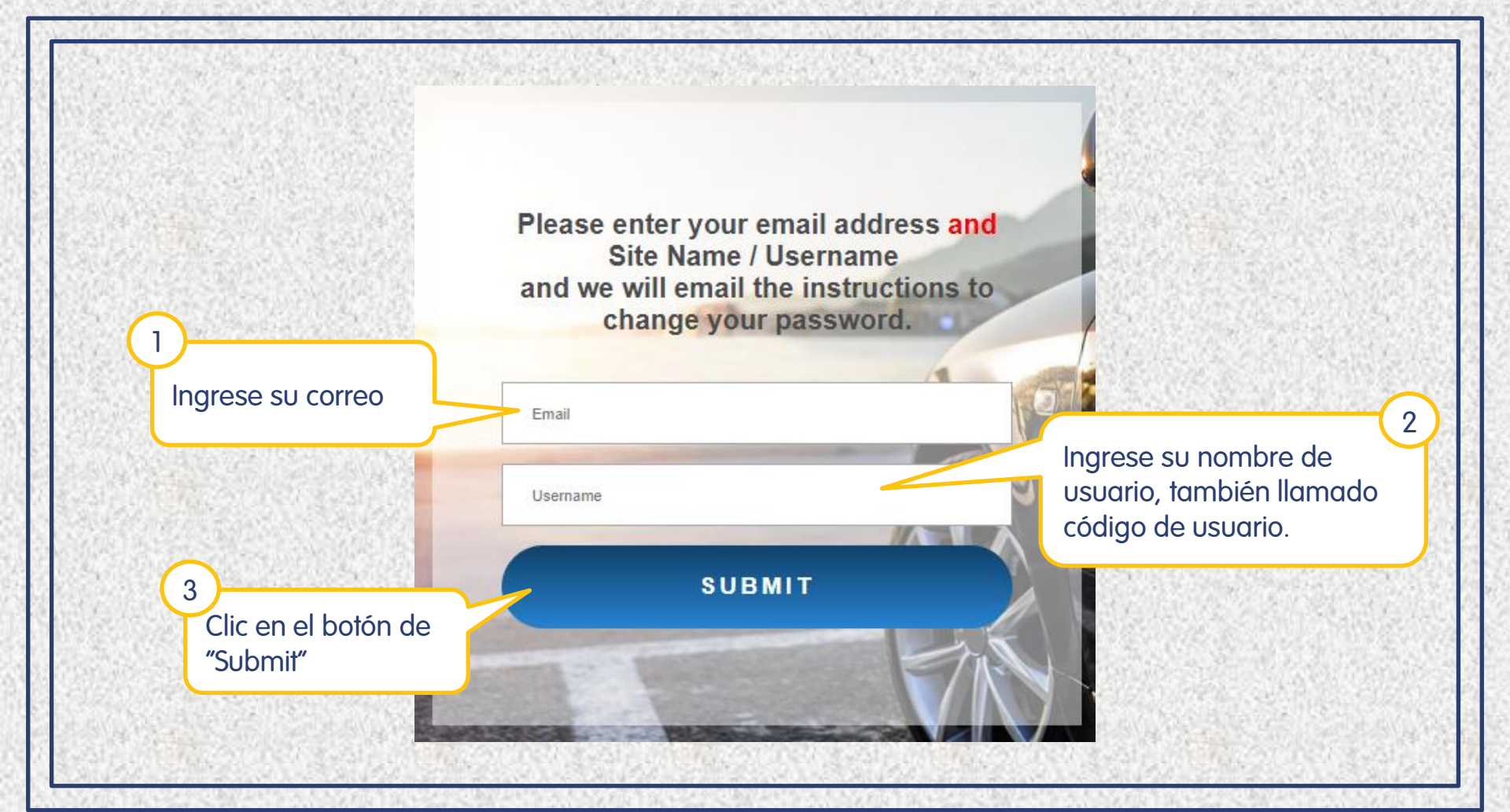

# Le saldrá un mensaje de que las instrucciones para cambiar la contraseña han sido enviadas a su correo electrónico.

https://www.mywinrideshare.com/cgi/getpassword.cgi

Instructions to change your password have been sent.

57

### Revise su correo electrónico.

noreply WIN Office Password - Here are the instructions

#### Clic para abrir el mensaje recibido.

Clic en el link para que lo lleve al formulario para cambiar la contraseña.

| WIN Office Password > Recibidos >       | Notificaciones x        |                             | ē        | Ø |
|-----------------------------------------|-------------------------|-----------------------------|----------|---|
| noreply@naxum.com<br>≩ para mí マ        | 10:51 (hace 15 minutos) | $\stackrel{\wedge}{\simeq}$ | *        | : |
| 🛱 inglés 🗸 > español 🗸 Traducir mensaje | Desactivar para: ingl   |                             | : inglés | × |

Here are the instructions to change your WIN password.

Click on this link to automatically change your password:

 $\label{eq:https://www.mywinrideshare.com/cgi/passwordreset.cgi?k=5fcc0239ba0b084f9ad1b1010fb703a00c2 99143fad8ed4848290c1ced8e2ffd090bb35d1a3abaa32020cc49d14a3cfbbe8faaf5a9c08634 \end{tabular}$ 

If for any reason you are unable to click on the link then go to <u>https://www.mywinrideshare.com</u> /cgi/passwordreset.cgi

and enter the following string of characters in the box for the Password Change Key: 5fcc0239ba0b084f9ad1b1010fb703a00c299143fad8ed4848290c1ced8e 2ffd090bb35d1a3abaa32020cc49d14a3cfbbe8faaf5a9c08634

NOTE: this link is valid for only two hours. If you do not complete the password change within two hours you will need to start the process over again at <u>http://www.mywinrideshare.com/cgi/getpassword.cgi</u>

If you did not make this request for a password change, then you may want to log in to your back office and change your password as it is possible someone is trying to gain access to your account password without your knowledge or permission.

WIN Customer Service

support@mywinrideshare.com

### Formulario de cambio de contraseña

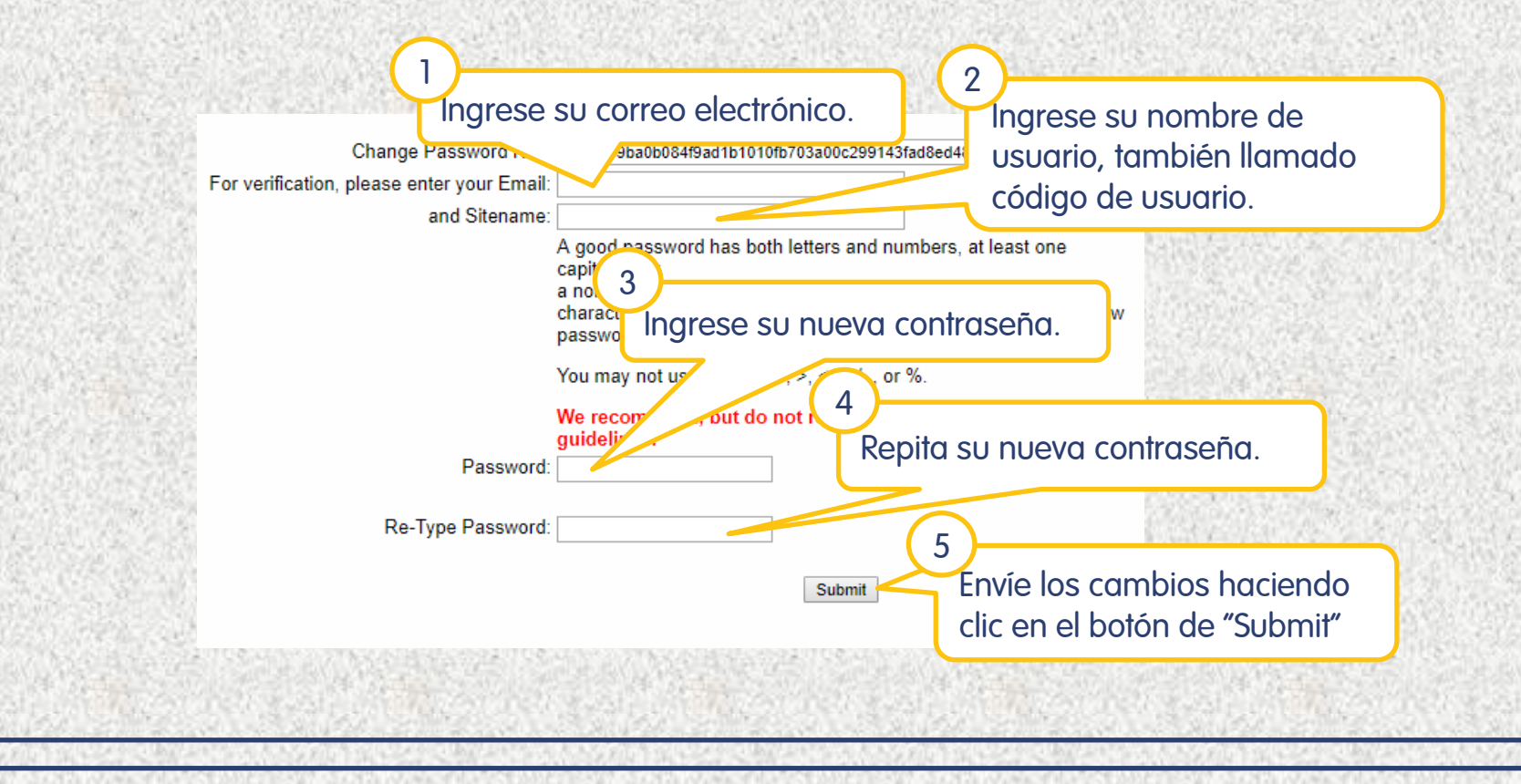

## Mensaje de confirmación del cambio de contraseña

Clic en el enlace para volver a la página de ingreso a la oficina virtual

Your password has been changed. Click Here to log in.

×